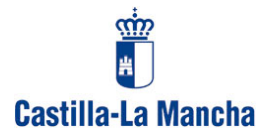

## Panda Internet Security 2007 (11.00.02) Platinum 2007

Estas instrucciones son válidas para configurar el Firewall de Panda que llevan instalados los nuevos equipos HERMES2, y dejar totalmente operativo el Programa de Gestión económica Gece2000. No garantizamos que sean útiles para otras versiones diferentes de Panda

Pulsamos sobre el icono de Panda situado en el ángulo inferior derecho en la pantalla del monitor.

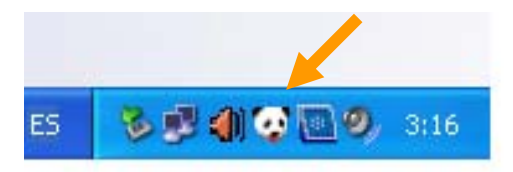

En la nueva ventana pulsamos sobre Configurar del Bloque Protecciones de seguridad

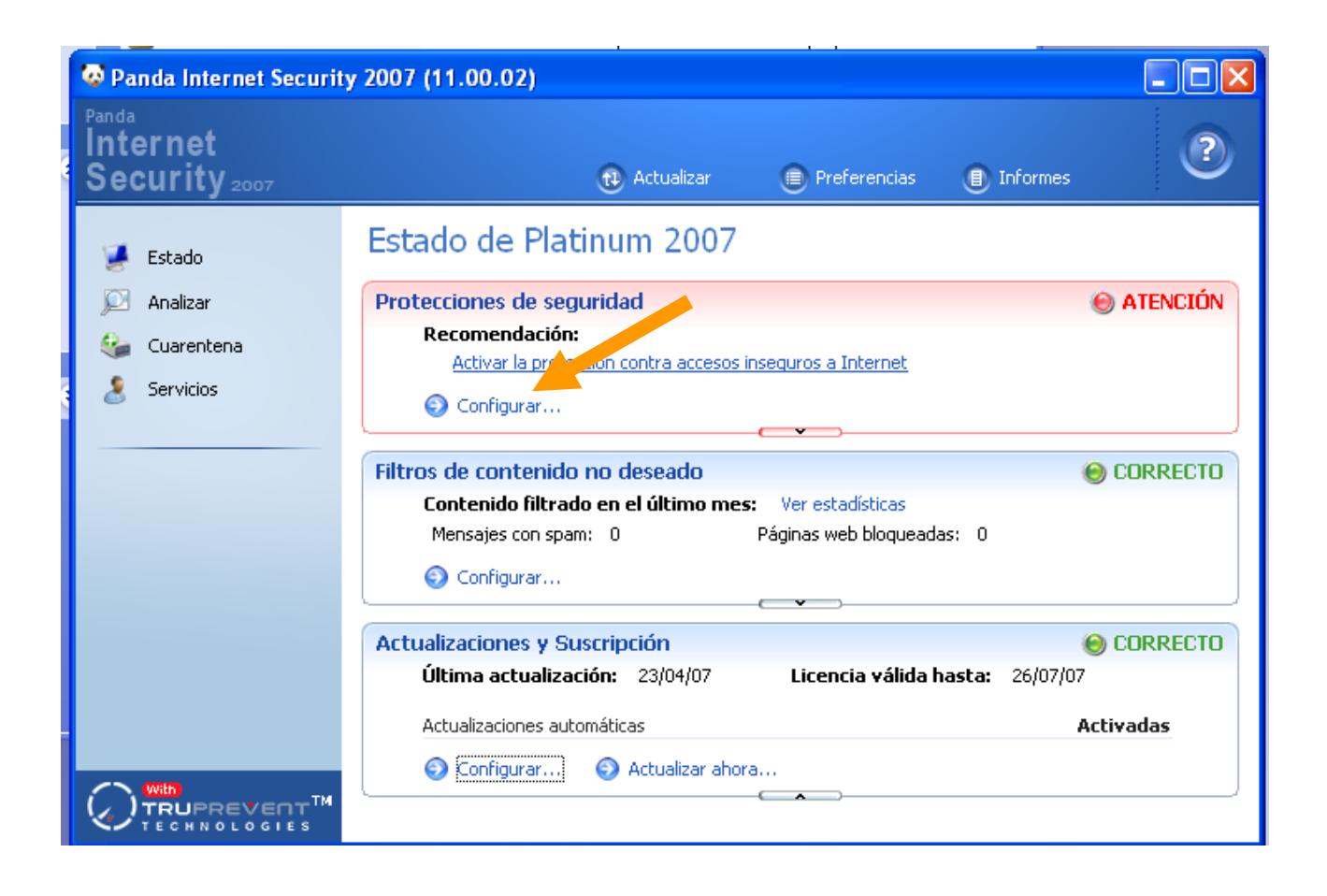

Nos muestra otra ventana en la que pulsaremos sobre el icono **Firewall** situado en la columna de la izquierda.

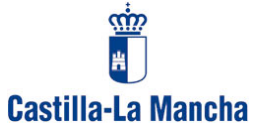

| ()                                                                                             | Protecció                                     | on contra amenazas conocidas: V                                                                                                    | irus, spyware, troy                                                                                         | anos                                                                                                    |
|------------------------------------------------------------------------------------------------|-----------------------------------------------|----------------------------------------------------------------------------------------------------|----------------------------------------------------------------------------------------------------|----------------------------------------------------------------------------------------------------|
| Amenazas<br>conocidas<br>Amenazas<br>desconocida<br>Exercisional<br>Acceso a la red<br>Estafas | La protecc<br>troyanos,<br>Activ<br>Protecció | ón contra am lazas conocidas te protege co<br>lialers y mas amenazas conocidas,<br>protección contra amenazas conocidas<br>Selecciona los elementos que deseas anal<br>Manalizar archivos en disco<br>Analizar archivos en disco<br>Analizar correo<br>Analizar navegación web<br>Amenazas a detectar y excluir<br>Puedes indicar qué tipo de amenazas quie<br>detectado y qué amenazas deseas excluir | izar:<br>Configurar<br>Configurar<br>Configurar<br>Configurar<br>Configurar<br>res que sea<br>del análisis. | INFORMACIÓN<br>La protección contra<br>amenazas conocidas<br>detecta y elimina de<br>forma automática virus<br>spyware y otras<br>amenazas conocidas<br>mientras trabajas con<br>tu PC.<br>Su motor de búsqueda<br>UltraFast analiza<br>exhaustivamente la<br>información sin apenas<br>consumir recursos de t<br>PC. |
| 'ulnerabilidades                                                                               |                                               |                                                                                                    |                                                                                                    | <u>Más</u>                                                                                                    |

Aparece una pantalla con dos pestañas (Accesos y Alertas). Teniendo marcado el cuadro de Activar protección Firewall y seleccionada la pestaña Accesos pulsaremos sobre el botón Configurar ... del módulo Programas con acceso a la red.

| 🜻 Panda Intern        | et Security 2007                                                                                                    |                                                                                |
|-----------------------|----------------------------------------------------------------------------------------------------|--------------------------------------------------------------------------------|
|                       | Protección Firewall                                                                                                    |                                                                                |
| Amenazas<br>conocidas | La protección Firewall protege los puertos de entrada y salida de tu PC, evitando<br>accesos no deseados.                                               | INFORMACIÓN                                                                    |
|                       | Activar protección Firewall                                                                                                    | El firewall personal de<br>Platinum protege tus<br>datos confidenciales y      |
| desconocidas          | Programas con acceso a la red                                                                                                    | bloquea la entrada a los<br>hackers y demás                                    |
| Firewall              | Puedes establecer qué programas pueden acceder a la red.                                                                                                | intrusos.<br>En cualquier momento<br>puedes permitir o<br>depenar el acceso de |
| Acceso a la red       | Reglas de conexión avanzadas<br>Indica las direcciones, puertos y protocolos que puede utilizar tu<br>ordenador para comunicarse con otros ordenadores. | cualquier aplicación a<br>Internet o cualquier<br>otra red.                    |
|                       | Configurar                                                                                                    |                                                                                |
| Estafas               | Perfiles de Seguridad                                                                                                    |                                                                                |
|                       | Puedes establecer perfiles de configuración que te permitan<br>mantener distintas configuraciones para distintas<br>ubicaciones.                        |                                                                                |
| Vulnerabilidades      | Coningurar                                                                                                    | <u>Más</u>                                                                     |
|                       | Aceptar Car                                                                                                    | ncelar Aplicar                                                                 |

Al pulsar, nos mostrará los diferentes programas que tenemos en nuestro equipo de los cuales, nosotros podemos establecer los que pueden comunicarse utilizando la RED. Nos interesa Gece2000.

Lo localizamos y pulsamos una vez sobre él para que quede seleccionado. Una vez seleccionado, pulsamos sobre el botón **Opciones avanzadas** ...

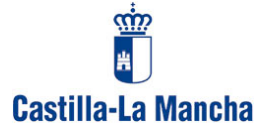

| 🚱 Configu                                                          | uración de programas con acceso a la red                                                                 |                           |  |  |  |
|--------------------------------------------------------------------|----------------------------------------------------------------------------------------------------|---------------------------|--|--|--|
| Programa                                                           | as con acceso a la red                                                                                   |                           |  |  |  |
|                                                                    | Puedes establecer que programas pueden comunicarse usando la<br>Anlicar permisos indicados sin preguntar | a red.                    |  |  |  |
|                                                                    |                                                                                                    | Comunicación              |  |  |  |
|                                                                    |                                                                                                    |                           |  |  |  |
|                                                                    |                                                                                                    | Salientes (cliente)       |  |  |  |
|                                                                    | C Internet Explorer                                                                                      | Entrances y saliences     |  |  |  |
|                                                                    | Windowsky Netweetingky                                                                                   | Entrances y salences      |  |  |  |
|                                                                    | Descarga automatica de Microsort Connection Manager                                                      | Salientes (cliente)       |  |  |  |
|                                                                    | Microsoft(C) Register Server                                                                             | Salientes (cliente)       |  |  |  |
|                                                                    | C, test.exe                                                                                              | Salientes (cliente)       |  |  |  |
|                                                                    | Intertaz de usuario de inicio d sesión de Windows                                                        | Salientes (cliente)       |  |  |  |
|                                                                    | Actualizaciones automáticas                                                                              | Salientes (cliente)       |  |  |  |
|                                                                    | Gece2000.exe                                                                                             | Entrantes y salientes 🗾 💌 |  |  |  |
|                                                                    | 🔀 Windows® installer                                                                                     | Salientes (cliente) 🔽 🔍   |  |  |  |
| Mostrar programas del sistema operativo.                           |                                                                                                    |                           |  |  |  |
| Añadir programa Quitar programa Regenerar lista Opciones avanzadas |                                                                                                    |                           |  |  |  |
| Reflejar en el informe cada vez que se deniegue la comunicación.   |                                                                                                    |                           |  |  |  |
|                                                                    |                                                                                                    | Cerrar                    |  |  |  |

En la siguiente ventana pulsamos sobre la pestaña **Regla** y debemos dejarla configurada tal y como aparece en la imagen:

| ᢙ Opcione | s avanzadas de program                                       | a                                      | × |  |
|-----------|--------------------------------------------------------------|----------------------------------------|---|--|
| Regla Zor | a                                                            |                                        |   |  |
|           | se con otros ordenadores (clie                               | nte)                                   |   |  |
|           | Indica si este programa puede                                | e conectarse a la red.                 |   |  |
|           | 🔽 Permitir (actuar como clier                                | nte)                                   |   |  |
|           | Define los puertos a los que puede conectarse este programa. |                                        |   |  |
|           | TCP:                                                         | UDP:                                   |   |  |
|           | Todos 🔽                                                      | Todos 💌                                |   |  |
|           | Escribe los puertos e intervalo                              | os separados por comas. 🛛 🥄            |   |  |
|           | Ejemplo: 110, 25-30, 115                                     |                                        |   |  |
| Conecta   | se desde otros ordenadores (S                                | iervidor)                              |   |  |
|           | Indica si vas a permitir que se                              | conecten a este programa desde la red. |   |  |
|           | Permitir (actuar como serv                                   | /idor)                                 |   |  |
|           | Define los puertos mediante la<br>programa.                  | os cuales pueden conectarse a este     |   |  |
|           | TCP:                                                         | UDP:                                   |   |  |
|           | 21 (ftp)                                                     | Todos 💌                                |   |  |
|           | Escribe los puertos e intervalo<br>Ejemplo: 110, 25-30, 115  | os separados por comas.                |   |  |
|           |                                                              |                                        |   |  |
|           |                                                              | Aceptar Cancelar                       |   |  |

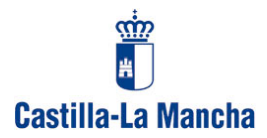

Marcado el recuadro Permitir (actuar como cliente)

En las ventanas TCP y UDP seleccionar la opción Todos

En la parte inferior de la ventana

Marcar el recuadro Permitir (actuar como servidor)

En la ventana TCP seleccionamos 21(ftp) y en UDP seleccionamos la opción Todos

Pulsamos en la pestaña ZONA y la configuración debe quedar así:

| 🤹 Opciones avanzadas de programa 🛛 🔀                  |
|-------------------------------------------------------|
| Regla Zona                                            |
| Zona de aplicación                                    |
| Indica la zona a la que se aplica esta regla.         |
| <ul> <li>Todas</li> </ul>                             |
| O Red de área local                                   |
|                                                       |
| Un PC definido por su dirección IP:                   |
| Eiemplo: 192.168.1.1-192.168.1.254.172.1.1.1          |
| Escribe las direcciones y rangos separados por comas. |
|                                                       |
|                                                       |
|                                                       |
|                                                       |
|                                                       |
|                                                       |
|                                                       |
|                                                       |
|                                                       |
| Aceptar Cancelar                                      |

Una vez realizadas estas operaciones pulsamos Aceptar y vamos cerrando las diferentes ventanas pulsando **Aceptar** o **Cerrar** hasta terminar.

Si tienen algún problema, pueden dirigirse a las direcciones de correo habituales

| proges.ab@jccm.es | proges.cr@jccm.es | proges.cu@jccm.es      |
|-------------------|-------------------|------------------------|
| proges.gu@jccm.es | proges.to@jccm.es | <u>isolano@jccm.es</u> |

También pueden dirigirse a la empresa que les ha realizado la instalación del Hermes2 o a su Servicio Técnico.